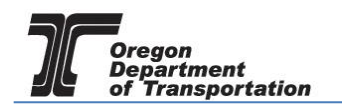

## MAKING ADDITIONAL PAYMENTS & SETTING UP RECURRING PAYMENTS

If you have received a notice of outstanding balance due to late payment penalties or audit assessment, payments can be made online in the Fuels Tax System.

To make a payment, select the "Account" tab. Then select "Management" then "Make Payment".

| Orec            | GON.GO         | /          |                 |                 |      |                 |             |
|-----------------|----------------|------------|-----------------|-----------------|------|-----------------|-------------|
| Home Ta         | ax Filing e    | Filing Mai | ntenance        | Account         | /    | Admin           |             |
| TESTDAVID01; 99 | 9999013        | •          | F               | Registratio     | n 🕨  |                 |             |
| = Toot = 📩 🕇 To |                | idaata     |                 | 1anageme        | nt 🕨 | Company Bala    | nce         |
|                 |                | lugets     |                 |                 |      | Account Activit | y -         |
| Calendar        |                |            |                 |                 |      | Payment Histo   | ry          |
| D. Add New De   | and 🕅 May 2    | 017        |                 | (               |      | Payment Proce   | ssing Setup |
| Add New Re      | cord iii May 2 | 017        |                 |                 | Day  | Make Payment    |             |
| Sunday          | Monday         | Tuesday    | Wednesday       | Thursday Friday |      |                 | Saturday    |
| 30              | 01             | 02         | 03              |                 | 04   | 05              | 06          |
|                 |                | Figure     | 1. Making a pay | ,<br>ment scre  | en   |                 |             |

The following screen will appear:

|                          | N.GOV     |             |         |       |                       |
|--------------------------|-----------|-------------|---------|-------|-----------------------|
| Home Tax Filin           | g eFiling | Maintenance | Account | Admin |                       |
| TESTDAVID01; 99999901    | 3         | •           |         |       |                       |
|                          |           |             |         |       | Select Payment Amount |
|                          |           |             |         |       |                       |
|                          |           |             |         |       |                       |
|                          |           |             |         |       |                       |
| Payment:                 |           |             |         |       |                       |
| Current Amount Due:      | \$0       | 0.00        |         |       |                       |
| Outstanding Balance Due: | \$0       | 0.00        |         |       |                       |
| Total Amount Due:        | \$0       | 0.00        |         |       |                       |
| Payment Amount: 🔺        | \$0       | 0.00        |         |       |                       |
|                          |           |             |         |       | Submit                |

Figure 2. Payment of tax owed screen

Enter the amount of payment being made and click the "Submit" button. The following screen appears:

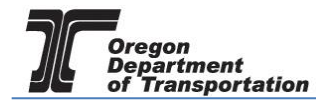

| Ori            | GON.GO                          | V                             |                                                |                                   |                                    |                                     |                          |                                  |                             |                             |                               |
|----------------|---------------------------------|-------------------------------|------------------------------------------------|-----------------------------------|------------------------------------|-------------------------------------|--------------------------|----------------------------------|-----------------------------|-----------------------------|-------------------------------|
| Home           | Tax Filing                      | eFiling                       | Maintenance                                    | Account                           | Admin                              |                                     |                          |                                  |                             |                             |                               |
|                |                                 |                               |                                                |                                   |                                    |                                     |                          |                                  |                             |                             | l                             |
| Select Payment | Method:                         |                               |                                                |                                   |                                    |                                     |                          |                                  |                             |                             |                               |
| Auto Payment   | Automatic pay<br>through the Ac | ments use the<br>count Manage | e payment method setu<br>ement menu option. To | p in US Bank for create or modify | recurring variab<br>a US Bank recu | e payments. Wr<br>rring variable pa | hen a recu<br>ayment, se | rring variable<br>elect the Upda | payment has<br>te US Bank P | been succes<br>Payment Deta | sfully setup<br>ils option be |
|                | If the payment                  | is not succes                 | sful, additional interest                      | may be charged                    | for outstanding                    | due items.                          |                          |                                  |                             |                             |                               |
| One Time       | A one-time pay                  | yment is made                 | e by entering or selectir                      | ng a saved payme                  | ent method with                    | US Bank. Selec                      | ting this of             | ption will trans                 | fer to the US               | Bank E-Payr                 | nent Service                  |
| Payment        | If a payment is                 | s not successfu               | ul, additional interest m                      | ay be charged fo                  | r outstanding du                   | e items.                            |                          |                                  |                             |                             |                               |
|                |                                 |                               |                                                |                                   |                                    | (                                   | Submit                   | Update US I                      | Bank Paymen                 | nt Details                  |                               |

Figure 3. Payment type screen

The first payment made in the system will only have the option of a one-time payment. Once a payment method is entered, you may modify it for automatic payments.

Click the "Submit" button to proceed to the US Bank site and enter the account information for the initial setup. The "Payment Information" area allows you to enter the frequency as a one time or recurring payment. Selecting "Recurring Payment" will allow automatic payments to be scheduled.

|                                                                                                    | Exit                      |
|----------------------------------------------------------------------------------------------------|---------------------------|
|                                                                                                    |                           |
|                                                                                                    | Maka a Paymant My Account |
| Make a Dayment                                                                                                    | Паке а гаушен             |
| Make a Payment                                                                                                    |                           |
| My Payment                                                                                                    |                           |
| Fuels Tax Payments ZMSA                                                                                                    |                           |
| Amount Due \$12,978.04                                                                                                    |                           |
| Tracking Number 15202000003                                                                                                    |                           |
|                                                                                                    |                           |
| Payment Information                                                                                                    |                           |
| Frequency One Time  Time |                           |
| Payment Method                                                                                                    |                           |
| Sample Check         1215           123 Main St. 10         2346           ODEF         0           ODEF         5                                                                                                    |                           |

Figure 4. US Bank payment screen

In the lower part of the window, enter a checking account or savings account information for the payment.

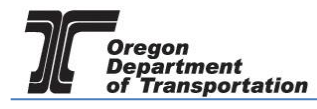

| Frequency Recurring Payment                                                                                                    | *        |
|----------------------------------------------------------------------------------------------------|----------|
| requency options on the Due Date                                                                                                    |          |
| Payment Amount Full Amount Due                                                                                                    |          |
| Next Payment Date 7/21/2015                                                                                                    |          |
| Duration Continue until cancelled                                                                                                    |          |
| Payment Method                                                                                                    |          |
| Sample Check     1215       Vision Si     0.121       Vision Si     0.121       Vision Si     0.121       Vision Si     0.121       Vision Si     0.121       Number     0.121       Number     0.121       Personal Check   Business Checks |          |
| Bank Routing Number                                                                                                    |          |
| Bank Account Number                                                                                                    |          |
| Bank Account Type   Checking   Savings  This is a business account                                                                                                    | E        |
| Account Nickname (Optional)                                                                                                    |          |
| Email Address linda.k.mcclelland@odot.state.or.                                                                                                    |          |
| Continue Cancel                                                                                                    | Security |
|                                                                                                    | -        |

Figure 5. Account information

Once the bank account information has been entered, click "Continue" at the bottom of the screen to confirm the payment information.

|                                                      |                                                                                                 | Make a Payment             | My Account   |
|------------------------------------------------------|-------------------------------------------------------------------------------------------------|----------------------------|--------------|
| <b>Review Payment</b>                                |                                                                                                 |                            |              |
| Please review the information below and select Confi | irm to process your payment. Select Back to return to the previous                              | page to make changes to ye | our payment. |
| Payment Details                                      |                                                                                                 |                            |              |
| Description                                          | ODOT FUELS TAX<br>Fuels Tax Payments ZMSA<br>http://www.oregon.gov/ODOT/CS/FTG/Pages/index.aspx |                            |              |
| Payment Amount                                       | Full Amount Due                                                                                 |                            |              |
| Payment Frequency                                    | On the Due Date                                                                                 |                            |              |
| Next Payment Date                                    | 07/21/2015                                                                                      |                            |              |
| Next Payment Amount                                  | \$12,978.04                                                                                     |                            |              |
| Duration                                             | Continue Until Cancelled                                                                        |                            |              |
| Tracking Number                                      | 15202000003                                                                                     |                            |              |
| Payment Method                                       |                                                                                                 |                            |              |
| Account Nickname                                     | Fuel Taxes                                                                                      |                            |              |
| Bank Routing Number                                  | 123000220                                                                                       |                            |              |
| Bank Name                                            | US BANK NA                                                                                      |                            |              |
| Bank Account Number                                  | *7953                                                                                           |                            |              |
| Bank Account Type                                    | Checking                                                                                        |                            |              |
| Bank Account Category                                | Consumer                                                                                        |                            |              |
| Confirmation Email                                   | linda.k.mcclelland@odot.state.or.us                                                             |                            |              |

Figure 6. Review payment screen

Check the box at the bottom of the electronic statement to accept the Terms and Conditions and click the "Confirm" button to continue to the payment review.

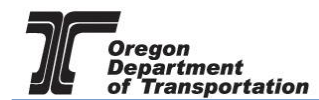

| Payment Method                                                                                                    |          |
|----------------------------------------------------------------------------------------------------|----------|
| Account Nickname Fuel Taxes                                                                                                    |          |
| Bank Routing Number 123000220                                                                                                    |          |
| Bank Name US BANK NA                                                                                                    |          |
| Bank Account Number *7953                                                                                                    |          |
| Bank Account Type Checking                                                                                                    |          |
| Bank Account Category Consumer                                                                                                    |          |
| Confirmation Email linda.k.mcclelland@odot.state.or.us                                                                                                    |          |
| By clicking "I Accept", I authorize the payee to electronically debit my bank account for the amount(s) and at the frequency and date set forth above.<br>If this is a single payment, this authorization is valid for this transaction only. If this is a recurring payment, this authorization is to remain in full force and in truth I notify my bank or notify the payee of its termination. I understand that I do this by cancellar any pending payment instructions within this system at least three banking days before my account is scheduled to be debited. | E        |
| Confirm Back<br>Confirm<br>Confirm<br>Customer Service   Help   Privacy Policy                                                                                                    | Security |

Figure 7. Verifying the payment information

When payment has been completed, the following confirmation screen that shows the reference number and payment details is displayed:

| Confirmation                                        |                                                                                                 |               |
|-----------------------------------------------------|-------------------------------------------------------------------------------------------------|---------------|
| Please keep a record of your Reference Number, or j | print this page for your records.                                                               |               |
| A payment confirmation will be emailed to you when  | each instance of this Recurring Payment is released. Please keep confirmation emails for        | your records. |
| Reference Number ODOTSTR00000122                    |                                                                                                 |               |
| Payment Details                                     |                                                                                                 |               |
| Description                                         | ODOT FUELS TAX<br>Fuels Tax Payments ZMSA<br>http://www.oregon.gov/ODOT/CS/FTG/Pages/index.aspx |               |
| Payment Amount                                      | Full Amount Due                                                                                 |               |
| Payment Frequency                                   | On the Due Date                                                                                 |               |
| Next Payment Date                                   | 07/21/2015                                                                                      |               |
| Last Update Date                                    | 07/21/2015                                                                                      |               |
| Next Payment Amount                                 | \$12,978.04                                                                                     |               |
| Duration                                            | Continue Until Cancelled                                                                        |               |
| Status                                              | ACTIVE                                                                                          |               |
| Tracking Number                                     | 15202000003                                                                                     |               |
| Payment Method                                      |                                                                                                 |               |
| Account Nickname                                    | Fuel Taxes                                                                                      |               |
| Bank Routing Number                                 | 123000220                                                                                       |               |
| Bank Name                                           | US BANK NA                                                                                      |               |
| Bank Account Number                                 | *7953                                                                                           |               |
| Bank Account Type                                   | Checking                                                                                        |               |
| Bank Account Category                               | Consumer                                                                                        |               |
| Confirmation Email                                  | linda.k.mcclelland@odot.state.or.us                                                             |               |
|                                                     |                                                                                                 |               |
| Continue                                            |                                                                                                 |               |
|                                                     |                                                                                                 |               |
| f by                                                |                                                                                                 |               |

Figure 8. Payment confirmation page

Click the "Continue" button to leave the US Bank site and return to the Fuels Tax System payment history confirmation screen. This screen shows the date created, tracking number, the status and amount.

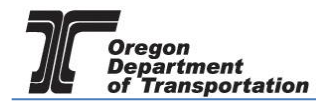

| Home 1           | GON.GO       | V<br>eFiling Maintenance | Account Admin |                        | Ph             | oto: Paul Szudzie |                                        |
|------------------|--------------|--------------------------|---------------|------------------------|----------------|-------------------|----------------------------------------|
| Demo Inc; 029436 | 6367         | •                        |               |                        |                |                   |                                        |
|                  |              |                          | Pay           | ment History           |                |                   |                                        |
| Payment History  | / Exports    |                          |               |                        |                |                   |                                        |
|                  |              |                          |               |                        |                | III Columns       | 🚦 Group By   🍸 Filter   2 Refresh      |
| Created Date     | Payment Date | Tracking Number          | Payment Type  | Card Type              | Payment Method | Status            | Amount                                 |
| 7/21/2015        | 7/21/2015    | 15202000003              | ACH Debit     |                        | One Time       | Pending           | 12,978.04                              |
|                  |              |                          |               |                        |                | III Columns       | Group By   <b>Y</b> Filter   2 Refresh |
|                  | 4            |                          | Page: 1 0     | f 1 Go Page Size: 1 Ch | hange          |                   | Item 1 to 1 of 1                       |
| • •              |              |                          |               |                        |                |                   |                                        |

Figure 9. Payment history screen

## Setting Up Recurring Payments

Once a payment method is entered into the US Bank system, recurring payments can be set up as long as "recurring payment" was selected in the US Bank system.

Recurring payments will automatically make the payment according to preset instructions. This will eliminate several payment steps when filing a tax report each period.

To set up a recurring payment, select the "Account" tab. Then select "Management" then "Payment Processing Setup".

| C        | REGO         | N.G(  | JV        |             |              |     |                          |   |
|----------|--------------|-------|-----------|-------------|--------------|-----|--------------------------|---|
| Home     | Tax Fili     | ng    | eFiling   | Maintenance | Account      |     | Admin                    |   |
| TESTDAVI | D01; 9999990 | 13    |           | <b>•</b>    | Registration | ►   |                          |   |
| i Tost - |              | J. Ad | d Widgots |             | Managemen    | t⊧  | Company Balance          |   |
| i lest V | Ser Tools V  | T Au  | u widgets |             |              |     | Account Activity         | _ |
| Calendar |              |       |           |             |              |     | Payment History          |   |
|          | In Desert    | ini M | au 2017   |             | -            | _   | Payment Processing Setup |   |
| Add r    | New Record   |       | ay 2017   |             |              | Day | Make Payment             |   |

Figure 10. Payment Processing menu selection

The following screen is displayed:

| Home Tax Filing eFiling                  | Maintenance Aud           | t Accou       | int Admin   |          |            |                |              | Phot           | Welcome vandelayindustries ad | nin   Help   🗋 4   Sign Out |
|------------------------------------------|---------------------------|---------------|-------------|----------|------------|----------------|--------------|----------------|-------------------------------|-----------------------------|
|                                          |                           |               |             | Pay      | ment Proce | ssing Setup    |              |                |                               |                             |
| Payment Processing Setup Scheduled Tasks | ]                         |               |             |          |            |                |              |                |                               |                             |
| Add New Record                           |                           |               |             |          |            |                |              |                | Columns   🗄 Group By          | 🍸 Filter   🗬 Refresh        |
| User Name                                | Recurring Reference<br>ID | Last 4 Digits | Account Key | Auto Pay | Pay Date   | Account Status | Payment Type | Effective Date | Obsolete Date                 | Nickname                    |
| vandelayindustries_admin                 |                           |               |             |          |            |                |              | 7/1/2019       |                               |                             |
| Add New Record                           |                           |               |             |          |            |                |              |                | 🗰 Columns   📙 Group By        | 🍸 Filter   🗬 Refresh        |
|                                          |                           |               |             | Page     | 1 of 1 Ge  | Page Size: 1   | Change       |                |                               | Item 1 to 1 of 1            |
| Export as Scheduled Task - Exc * Export  |                           |               |             |          |            |                |              |                |                               |                             |

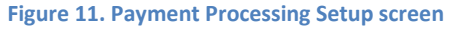

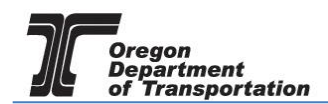

Click on the line with the payment information to change the set-up. The following pop up window appears:

| Avalara - Payme | ent Processing Setup |         |                         |                 | × |
|-----------------|----------------------|---------|-------------------------|-----------------|---|
| User Name       | demoinc_admin        |         | Account Status          | Available       |   |
| Effective Date  | 7/21/2015            |         | Payment Type            | ACH Debit       |   |
| Obsolete Date   |                      |         | Recurring Reference ID  | ODOTSTR00000122 |   |
| Auto Pay        | No                   | •       | Last Four Digits        | 7953            |   |
| Pay Date        |                      | •       | Account Key             | ODO1199         |   |
|                 |                      |         | Nickname                | Fuel Taxes      | ] |
|                 | Upo                  | late Up | odate US Bank Payment D | letails         |   |

Figure 12. Payment processing setup window

The fourth entry on the left column is the AUTO PAY selection. The default is no. Click on the dropdown menu to change it to yes.

When the AUTO PAY selection is changed to "Yes", the PAY DATE options become available.

Select whether to pay on the DUE DATE, one to five days before, or IMMEDIATE (payment will be processed upon submission of the report).

If you select a "due date – # days" option and complete the return after that date, the payment will be processed upon submission.

When you have completed the changes to your selection, click the "Update" button at the bottom of the window to save the changes.

Information can be updated as often as needed.

To update banking information, click on "Update US Bank Payment Details" at the bottom of the "Payment Processing Setup" screen. This will take you to the US Bank site to update your banking information.

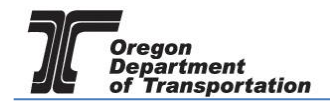

The US Bank site offers options to update your profile, update payment methods, see a list of scheduled payments, or view electronic payment history.

|                            |                                                 | My Account                                            |
|----------------------------|-------------------------------------------------|-------------------------------------------------------|
| My Account                 |                                                 |                                                       |
| My Profile Payment Methods | Scheduled Payments Electronic Payment History   |                                                       |
| My Contact Information     |                                                 |                                                       |
|                            |                                                 |                                                       |
|                            | First Name Semi                                 |                                                       |
|                            | Last Name Demo                                  |                                                       |
|                            | Company Demo Inc                                |                                                       |
|                            | Address 1 2307 Fifth St                         |                                                       |
|                            | Address 2 (Optional)                            |                                                       |
|                            | City Oregon City                                |                                                       |
|                            | State OR                                        |                                                       |
|                            | Zin Code 97045 (Ontional)                       |                                                       |
|                            | Phone Number (502)555 1212                      |                                                       |
|                            | (503)555-1212                                   |                                                       |
|                            | Email Address linda.k.mcclelland@odot.state.or. |                                                       |
|                            |                                                 |                                                       |
| Save Cancel                |                                                 |                                                       |
| powered by                 |                                                 |                                                       |
| usbank                     |                                                 | Customer Convice   Help   Drivery Deligy   0 Cogyrith |

Figure 13. Updating information in US Bank

On the "Payment Methods" tab, an existing payment method can be edited or deleted and new methods may be added.

|                  |                              |                           |        |             | My Account   |
|------------------|------------------------------|---------------------------|--------|-------------|--------------|
| Mar. A           |                              |                           |        |             |              |
| My Accoun        | C .                          |                           |        |             |              |
| My Profile Paymo | ent Methods Scheduled Paymer | ts Electronic Payment His | tory   |             |              |
|                  |                              |                           |        |             |              |
| Saved Payment M  | 1ethods                      |                           |        | Add a Pay   | rment Method |
| Nickname         | Method                       | 🗍 Type                    | Number | Actions     |              |
| Fuel Taxes       | Bank Account                 | Checking                  | *7953  | Edit Delete |              |
|                  |                              |                           |        |             |              |
|                  |                              |                           |        |             |              |
|                  |                              |                           |        |             |              |
|                  |                              |                           |        |             |              |
|                  |                              |                           |        |             |              |

Figure 14. Editing payment method on US Bank website

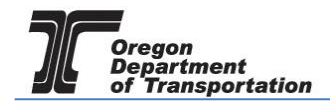

To edit or add a payment method, enter the bank information as you did with the original setup. Note that if a payment is scheduled for an account, that account cannot be changed until the payment has processed.

|                                                                                                    | My Account |
|----------------------------------------------------------------------------------------------------|------------|
| My Account                                                                                                    |            |
| My Profile   Payment Methods   Scheduled Payments   Electronic Payment History                                                   |            |
| Edit Payment Method                                                                                                    |            |
| This account is associated with one or more scheduled payments. Any changes to this account will be reflected in those payments. |            |
| Sample Check 1215<br>Arytown, No 2345 DATE<br>Perto To 2345 DATE<br>ORTER OF 5                                                   |            |
| VUID<br>SIZUASSINGUE<br>ISUASSINGUE<br>ISUASSINGUE<br>Number<br>Number<br>Number<br>Personal Check   Business Check              |            |
| Bank Routing Number 123000220                                                                                                    |            |
| Bank Account Number *7953                                                                                                    |            |
| Bank Account Type @ Checking                                                                                                    |            |
| Account Nickname Fuel Taxes                                                                                                    |            |
| Save Cancel                                                                                                    |            |
|                                                                                                    |            |

Figure 15. Edit or add a payment method screen.

Anytime you update your contact information or your account information in the US Bank site, make sure to click "Save" in the lower left corner.

An example of a screen showing scheduled payments for an account.

|                                                      |            |                       |                       |       |                         |                          | Му                      | Account |
|------------------------------------------------------|------------|-----------------------|-----------------------|-------|-------------------------|--------------------------|-------------------------|---------|
| My Account                                           |            |                       |                       |       |                         |                          |                         |         |
| My Profile Payment Methods                           | Schee      | uled Payments   Elect | ronic Payment History |       |                         |                          |                         |         |
| Pending Payments<br>You currently do not have any pe | ending pay | ments.                |                       |       |                         |                          |                         |         |
| Recurring Payments<br>Show 25 💌 entries              |            |                       |                       |       |                         |                          |                         |         |
| Reference Number                                     | \$         | Payment Date          | 🔻 Amount              | \$    | Status 🗍                | Actions                  |                         |         |
| ODOTSTR00000122                                      |            | TBD 🔋                 |                       | TBD 🗐 | ACTIVE                  | Edit Stop                |                         |         |
| Showing 1 to 1 of 1 entries                          |            |                       |                       |       | First                   | <u>Previous</u> <u>1</u> | <u>Next</u> <u>Last</u> |         |
| sond by                                              |            |                       |                       |       | <u>Customer Service</u> | <u>Help</u>              | Privacy Policy          | A Se    |

Figure 16. Scheduled Payment screen sample

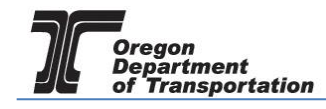

An example of electronic payment history from the US Bank site.

|                             |                    |              |                |                |                             | My Account     |
|-----------------------------|--------------------|--------------|----------------|----------------|-----------------------------|----------------|
| My Account                  |                    |              |                |                |                             |                |
| My Profile Payment Methods  | Scheduled Payments | Electronic P | ayment History |                |                             |                |
|                             |                    |              |                |                |                             |                |
| Show 25 • entries           |                    |              |                | S              | earch Filter:               |                |
| Confirmation Number         | Payment Date       | •            | Amount 🗍       | Payment Method |                             | *              |
| ODOTST000001484             | 07/21/2015         |              | \$12,978.04    | *7953          | PROCESSED                   |                |
| ODOTST000001483             | 07/21/2015         |              | \$1,500.00     | *7953          | PROCESSED                   |                |
| Showing 1 to 2 of 2 entries |                    |              |                |                | <u>First Previous 1 Nex</u> | <u>tt Last</u> |
|                             |                    |              |                |                |                             |                |
|                             |                    |              |                |                |                             |                |
|                             |                    |              |                |                |                             |                |
|                             |                    |              |                |                |                             |                |
|                             |                    |              |                |                |                             |                |
|                             |                    |              |                |                |                             |                |

Figure 17. Electronic Payment History Screen

An example of the "Payment History" screen from the Fuels Tax System.

| Home Tax Filing eFiling Maintenance Account Admin |                                                                                                    |                 |              |           |                |             |                                 |  |  |
|---------------------------------------------------|----------------------------------------------------------------------------------------------------|-----------------|--------------|-----------|----------------|-------------|---------------------------------|--|--|
| Demo Inc; 02943                                   | Demo Inc; 029436367 🔹                                                                                                    |                 |              |           |                |             |                                 |  |  |
|                                                   | Payment History                                                                                                    |                 |              |           |                |             |                                 |  |  |
| Payment Histor                                    | Payment History Exports                                                                                                    |                 |              |           |                |             |                                 |  |  |
|                                                   |                                                                                                    |                 |              |           |                | III Columns | Group By   Y Filter   2 Refresh |  |  |
| Created Date                                      | Payment Date                                                                                                    | Tracking Number | Payment Type | Card Type | Payment Method | Status      | Amount                          |  |  |
| 7/22/2015                                         | 7/22/2015                                                                                                    | 15202000005     | ACH Debit    |           | One Time       | Pending     | 1,500.00                        |  |  |
| 7/21/2015                                         | 7/21/2015                                                                                                    | 15202000003     | ACH Debit    |           | One Time       | Pending     | 12,978.04                       |  |  |
|                                                   | III Columns   † Group By   🍸 Fitter   2 Refresh                                                                                                    |                 |              |           |                |             |                                 |  |  |
| H 4                                               | Image: Image: |                 |              |           |                |             |                                 |  |  |
| Export as sche                                    | Export as scheduled task – Excel Export                                                                                                    |                 |              |           |                |             |                                 |  |  |

| Figure 3 | 18. Pa | yment | History | screen |
|----------|--------|-------|---------|--------|
|----------|--------|-------|---------|--------|